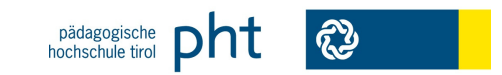

# Kurzanleitung für die Anmeldung zu Fortbildungsveranstaltungen mit PH-Online Schritt 1:

Melden Sie sich in PH-Online an. Rufen Sie dazu die Startseite (<u>https://www.ph-online.ac.at/pht/webnav.ini</u>) von PH-Online auf, klicken rechts oben das Schüsselsymbol (<a>) an und geben Ihre Benutzerdaten ein. Bestätigen Sie Ihre Eingabe durch das Betätigen der Schaltfläche Anmeldung. Für LehrerInnen mit einem Account des Tiroler Schulnetzes besteht auch die Möglichkeit sich über das Portal Tirol anzumelden.

#### Schritt 2:

Rufen Sie das Anmeldemenü über die Schaltfläche LV-An/Abmeldung in der Spalte Studium auf.

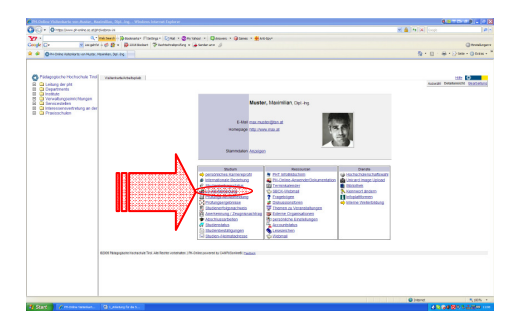

#### Schritt 3:

In der Lehrveranstaltungsübersicht sehen Sie die Lehrveranstaltungen für die sie bereits angemeldet sind. Wählen Sie für weitere Anmeldungen oben rechts die Schaltfläche "LV-Anmeldungen".

| On the second                                                                                                    |                                   |                                                                                                    |                                                                                                    | Q + II - A - Dire - Dires -                                                                         |
|----------------------------------------------------------------------------------------------------|-----------------------------------|----------------------------------------------------------------------------------------------------|----------------------------------------------------------------------------------------------------|----------------------------------------------------------------------------------------------------|
|                                                                                                    |                                   |                                                                                                    |                                                                                                    | Out the Fact Man Marine Law Mark                                                                    |
| _                                                                                                    |                                   |                                                                                                    | A                                                                                                    |                                                                                                    |
| Padamentsche Hischerhole Terri                                                                                                    | In case block of the              |                                                                                                    | A                                                                                                    |                                                                                                    |
| Lettung der phr     Departments     Departments     Departments     Overwählungseintlichtungen     Servicettellen     Diterssonentwitung an der     Overwählung | Lehrveranstaltu<br>prviite: 20050 | ingen<br>10                                                                                                    |                                                                                                    | Adequity 20051 20200 20000<br>Sofering VV Revenue 17227 2020                                        |
|                                                                                                    | gan LUPP                          | 244 LV TearGruppensame<br>Off                                                                                                    | DATE OF DESIGNED DOS TO A                                                                                                    | Volt (per 50 ( 2x4) 59 / (Tath ( 2x4) 54 mold ) Tath ( 2x6) ( 2x1) Twin, ( (0004144)) ( (000404124) |
|                                                                                                    | (791 Letvomp Forbits              | Aing (1941)                                                                                                    |                                                                                                    |                                                                                                    |
|                                                                                                    | Sommersenesser                    |                                                                                                    |                                                                                                    |                                                                                                    |
|                                                                                                    | TP3 66A 1322                      | <ol> <li>Mit enfantes, abenesaten Experimenten Konler begestens Letverandakog (Psycho)</li> </ol>                                                                                 | Size 52 0 0 0 0<br>Quarternformation kein Quarternumsch nög<br>Quarternumsch z.K.<br>Teinahme chere Geschreigung möglich           | Entrying 2 53 Constant Sole 3                                                                       |
|                                                                                                    | TFG (MADD34                       | <ol> <li>"Stores, time and insecrately, introcepant Burnase as set LLA Retriet," line<br/>genericanes VA von IMATReponales NV Trop and Ger PHT Lehrweinstatung (Hopks)</li> </ol> | 2 44 36 0 0 0 0<br>Gestietnismation Jein Gestienwerkhing<br>Gestienwerk 14<br>Autoretienwerk beit                                  | Included (F-), Sect. St.                                                                            |
|                                                                                                    | 799.0721958                       | 5 Trends for Prohiting and Semmer Lehrversnelalung (Warksharposton 1)                                                                                                    | See SE V U U U U U SAV7011<br>Guatentomator kein Guatenwardning<br>Guatenwardt KA<br>Teinaten dhe Gesetmigung mögkt                | 21 Dachaont A. Hanna I. A.<br>103                                                                   |
|                                                                                                    | 790.0021959                       | 5 Reventes and Networkshapeburg in der Metellwerkstate Lonverandating (Watershapeboon)                                                                                            | 5 se 52      0 0 0 0 sparrenter      casterntomator kein Gasternumsch nög     Gasternumsch zi     Teinahme ohne Genehmigung nögich | 29 Execution 2013 BBILG<br>Inco                                                                     |
|                                                                                                    |                                   |                                                                                                    |                                                                                                    |                                                                                                    |
|                                                                                                    | RCCCC Paragrapanta Russ           | mantule Trust Alle Tearine contactables ( PA Colora passareal by CARN-Earlined) ( <u>antimat</u>                                                                                  |                                                                                                    |                                                                                                    |
|                                                                                                    |                                   |                                                                                                    |                                                                                                    |                                                                                                    |
|                                                                                                    |                                   |                                                                                                    |                                                                                                    |                                                                                                    |
|                                                                                                    |                                   |                                                                                                    |                                                                                                    |                                                                                                    |
|                                                                                                    |                                   |                                                                                                    |                                                                                                    |                                                                                                    |
|                                                                                                    |                                   |                                                                                                    |                                                                                                    |                                                                                                    |
|                                                                                                    |                                   |                                                                                                    |                                                                                                    |                                                                                                    |
|                                                                                                    |                                   |                                                                                                    |                                                                                                    | a barrent a state of                                                                                |

#### Schritt 4:

Geben Sie die gewünschte Lehrveranstaltungsnummer ein und schließen Sie Ihre Eingabe durch das Betätigen der Schaltfläche seten ab.

| ehrveranstalturg | 7F00TE5051                        | Х                   |         |                          |                                        | Suchen                |
|------------------|-----------------------------------|---------------------|---------|--------------------------|----------------------------------------|-----------------------|
| Organisation     | alle                              |                     |         |                          |                                        |                       |
| Vortragende      |                                   | N                   |         |                          | (min.3 Zei                             | chen pro Vortragenden |
| LV-Typ           | alle LV-Typen                     |                     | •       |                          |                                        |                       |
| LV-Kategorie     | alle                              |                     | •       |                          |                                        | -                     |
| Sortierung       | O LV-Nr 💿                         | LV-Titel            |         |                          |                                        |                       |
| Studienjahr      | 2009/10 -                         |                     |         |                          |                                        |                       |
| Semester         | 🖲 beide 🔘                         | Wintersemest        | er 💿    | Sommer                   | semester                               |                       |
| Ort              | Suchbereich<br>(Raum/ex<br>Straße | n<br>t.Organisatior | v/ext.C | Ort-)Name                | <ul> <li>alles</li> <li>PLZ</li> </ul> |                       |
| Zeitraum         | von:<br>bis:                      |                     | Forr    | nat: TTMM.<br>nat: TTMM. | nn<br>nn                               |                       |

## Schritt 5:

Um sich anzumelden klicken Sie in der folgenden Übersicht rechts neben dem Veranstaltungstitel auf das Symbol **1**. Wird das Symbol **1** angezeigt, ist die Veranstaltung nicht buchbar.

## Schritt 6:

In der folgenden Maske klicken Sie bitte links neben der entsprechenden Gruppenbezeichnung auf die Schaltfläche

## Schritt 7:

Wählen Sie die für Sie zutreffende Dienstauftragsart aus.

DAV-Name 
eDAV - elektronische Dienstauftragsverfahren

- SDAV Dienstauftrag wurde vom Teilnehmer bereits eingeholt
  ODAV/ODKZ ohne Dienstauftragsverfahren ohne Angabe der
- Dienststellenkennzahl

Dienststelle Name

Suchen

#### Hinweise:

- BundeslehrerInnen müssen die Option "eDAV elektronisches Dienstauftragsverfahren" auswählen
- LandeslehrerInnen müssen die Option "sDAV -Dienstauftrag wurde bereits vom Teilnehmer eingeholt" auswählen.
- LehrerInnen ohne aufrechtes Dienstverhältnis und KindergartenpädagogInnen müssen die Option "oDAV/oDKZ – ohne Dienstauftragsverfahren ohne Angabe der Dienststellenkennzahl" verwenden.

# Schritt 8:

Über die Schaltfläche kommen Sie zur Schulsuche. Geben Sie in das Feld Suchbegriff die Schulkennzahl oder die Bezeichnung jener Schule ein, die für die Erteilung des Dienstauftrages zuständig ist und betätigen Sie die Schaltfläche komm. Wählen aus dem Suchergebnis die richtige Schule durch das Anklicken der Checkbox .

#### Schritt 9:

Bestätigen Sie Ihre Anmeldedaten durch das Betätigen der Schaltfläche \_\_\_\_\_\_.

| DAV-Name     | eDAV - elektronische Dienstauftragsverfahren                                                                                                   |  |  |  |  |  |  |
|--------------|----------------------------------------------------------------------------------------------------|--|--|--|--|--|--|
|              | SDAV - Dienstauftrag wurde vom Teilnehmer bereits eingeholt     oDAV/oDKZ - ohne Dienstauftragsverfahren ohne Angabe der Dienststellenkennzahl |  |  |  |  |  |  |
| Dienststelle | Name: 701660 Pädagogische Hochschule Tirol 🛙                                                                                                   |  |  |  |  |  |  |
|              | Anmelden Abbrechen                                                                                                    |  |  |  |  |  |  |

## Schritt 10:

#### Schritt 11:

Die Lehrveranstaltungsübersicht wird angezeigt. Sie können sich durch das Betätigen des Symbols ( von PH-Online abmelden oder sich beginnend bei **Schritt 3** zu weiteren Lehrveranstaltungen anmelden.

Weitere Informationen zur Anmeldung für Fortbildungsveranstaltungen in PH-Online finden Sie auch auf der Website <u>http://www.ph-tirol.ac.at/hilfe</u>

Bei Fragen und Problemen wenden Sie sich bitte an: ph-online@ph-tirol.ac.at